This training material will help guide you through the steps to make your Charitable Gift Annuity Annual Report filing with the OIC. In this material, "FYE" means *Fiscal Year End*.

## We created this training material on a test site. The actual site may look different.

The beige banner near the top shows: Your company name; date of the Annual Report; WAOIC number; and the Annual Report due date.

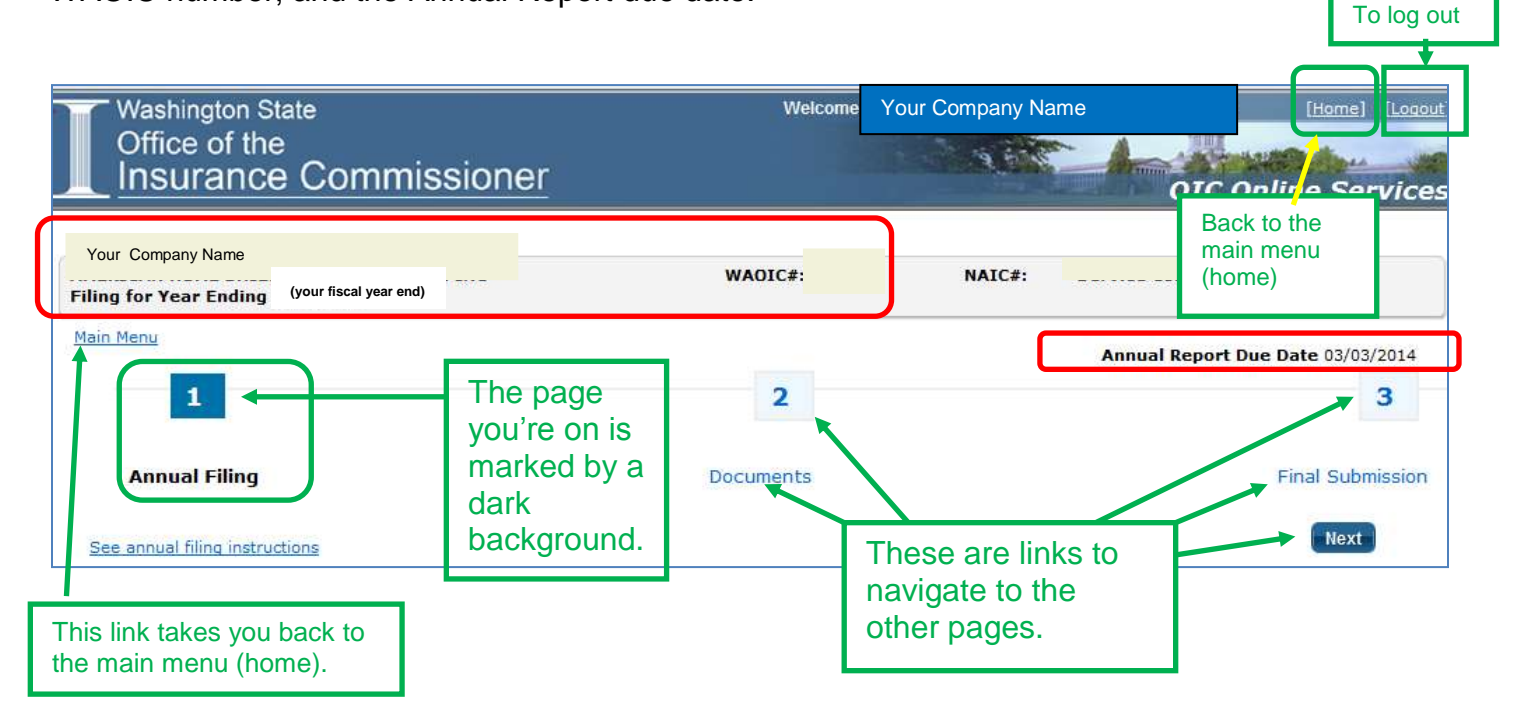

At the bottom of the page, notice the Save button.

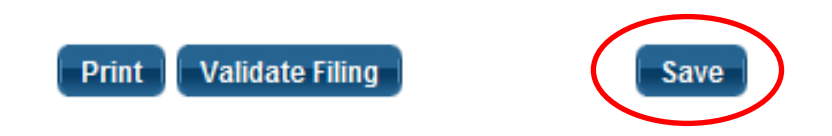

You can save your work and return later to continue. In addition, the system times out after a period of inactivity. This would cause you to lose any unsaved work.

You can print your Annual Report to a PDF file using the *Print* button. Please note that it will only print what you have saved. So generally, you'll want to save before you print.

The Validate Filing button will check to ensure that every required item has a response. If you haven't been to pages 2 or 3 yet, you will get validation errors for things you haven't seen yet. We recommend clicking the Validate Filing button when you believe that you've responded to every item and attached all the required documents.

Here's what page 1 looks like:

| General Interrogatories                                                                                                    |
|----------------------------------------------------------------------------------------------------|
| 1. Since the previous Annual Report, has there been any:                                                                                                    |
| A. Change to your legal status?                                                                                                    |
| O Yes                                                                                                    |
| No No                                                                                                    |
| B. Change in capital structure or ownership?                                                                                                    |
| O Yes                                                                                                    |
| O No                                                                                                    |
| C. Change in management control?                                                                                                    |
| O Yes                                                                                                    |
| O No                                                                                                    |
| D. Infraction or regulatory activity relating to gift annuities?                                                                                                    |
| O Yes                                                                                                    |
| O No                                                                                                    |
| 2. Have all the annuity contracts issued or terminated during the fiscal year covered by this Annual Report been reported and accounted for in this Annual Report?                                                                                                    |
| © No                                                                                                    |
| <ul> <li>3. At all times during the period covered by this Annual Report, was the separate annuity reserve fund:</li> <li>A. Held in a separate account which protects the annuitants in the event of the Organization's insolvency, as required by RCW 48.38.020(2)(a) and (c)?</li> <li>Yes</li> <li>No</li> </ul> |
| B. Invested prudently as required by RCW 48-38.020(2)(b)?                                                                                                    |
| © Yes                                                                                                    |
| © No                                                                                                    |
|                                                                                                    |
| C. Sufficiently funded as required by RCW 48.38.020(3)?                                                                                                    |
| No.                                                                                                    |
|                                                                                                    |
| 4. Name of investment officer in charge of management of the Organization's separate annuity reserve fund, including professional designation or license, OR name of outside firm in charge of fund.                                                                                                    |
|                                                                                                    |
| Financial Information                                                                                                    |
| The Summary of Net Assets information must be presented as of the Organization's 2013 fiscal year end. The Statement of Income and Expenses must be presented for the fiscal year ending in 2013.                                                                                                    |
| The information required in this section is for the Legal Entity holding the Certificate, and pertains to the entity as a whole, not just the separate annuity reserve fund.                                                                                                    |
| 1. Are the dollars in the Certificate Holder's Summary of Net Assets and Statement of Income and Expenses stated in thousands?                                                                                                    |
| O No                                                                                                    |
| 2. Has the data provided on this Annual Report been audited?                                                                                                    |
| © Yes                                                                                                    |
| ◎ No                                                                                                    |

## (Continued on next page)

# How to fill out the OIC Charitable Gift Annuity Annual Report (Page 1)

| Net Assets                                                                                                    |                                                                                                    |                                                                                                    |                                                                                                    |                                                                                                    |                                                                                                    | _                                                                                                    |                                                     |                                                            |
|----------------------------------------------------------------------------------------------------|----------------------------------------------------------------------------------------------------|----------------------------------------------------------------------------------------------------|----------------------------------------------------------------------------------------------------|----------------------------------------------------------------------------------------------------|----------------------------------------------------------------------------------------------------|----------------------------------------------------------------------------------------------------|-----------------------------------------------------|------------------------------------------------------------|
| Net Assets                                                                                                    | Unrestricted                                                                                                    | Temporar                                                                                              | rily Restricted                                                                                                    | Permanently R                                                                                                    | estricted                                                                                              | Total Net Assets                                                                                                    |                                                     |                                                            |
|                                                                                                    | \$0                                                                                                    |                                                                                                    | <b>4</b> 0                                                                                                    |                                                                                                    | <b>4</b> 0                                                                                             | φU                                                                                                    |                                                     |                                                            |
| Did your organization<br>this Annual Report?<br>© Yes<br>© No                                                                                                    | have and mainta                                                                                                    | in minimum                                                                                            | unrestricted net                                                                                                    | assets of \$500,00                                                                                                    | )0 as required                                                                                         | by RCW 48.38.010(6) <u>s</u>                                                                                                    | at all times durin                                  | g the period covered by                                    |
| Certificate Holder's S                                                                                                    | statement of Inc                                                                                                    | ome and F                                                                                             | xpenses for the                                                                                                    | vear ending 12/                                                                                                    | 31/2013                                                                                                |                                                                                                    |                                                     |                                                            |
|                                                                                                    | Unres                                                                                                    | tricted Te                                                                                            | emporarily Rest                                                                                                    | ricted Perman                                                                                                    | ently Restric                                                                                          | ted                                                                                                    | Total                                               |                                                            |
| Income                                                                                                    |                                                                                                    | \$0                                                                                                   |                                                                                                    | \$0                                                                                                    |                                                                                                    | \$0                                                                                                    | \$0                                                 |                                                            |
| Expenses                                                                                                    |                                                                                                    | \$0                                                                                                   |                                                                                                    | \$0                                                                                                    |                                                                                                    | \$0                                                                                                    | \$0                                                 |                                                            |
| Net Income (Loss)                                                                                                    |                                                                                                    | \$0                                                                                                   |                                                                                                    | \$0                                                                                                    |                                                                                                    | \$0                                                                                                    | \$0                                                 |                                                            |
|                                                                                                    | _                                                                                                    |                                                                                                    |                                                                                                    |                                                                                                    |                                                                                                    |                                                                                                    |                                                     |                                                            |
| ummary of Annuity                                                                                                    | Contracts                                                                                                    |                                                                                                    | _                                                                                                    |                                                                                                    |                                                                                                    |                                                                                                    |                                                     |                                                            |
| Do you have Washing                                                                                                    | ton annuity contr                                                                                                    | acts in force                                                                                         | ?                                                                                                    |                                                                                                    |                                                                                                    |                                                                                                    |                                                     |                                                            |
| © No                                                                                                    |                                                                                                    |                                                                                                    |                                                                                                    |                                                                                                    |                                                                                                    |                                                                                                    |                                                     |                                                            |
| 0                                                                                                    |                                                                                                    |                                                                                                    |                                                                                                    | Total                                                                                                    | Washii                                                                                                 | naton Only                                                                                                    |                                                     |                                                            |
| Contracts as of 12/31                                                                                                    | /2012                                                                                                    |                                                                                                    |                                                                                                    |                                                                                                    |                                                                                                    |                                                                                                    |                                                     |                                                            |
| Number added during                                                                                                    | fiscal year endir                                                                                                    | ig on 12/31/                                                                                          | 2013                                                                                                    |                                                                                                    |                                                                                                    |                                                                                                    |                                                     |                                                            |
| Number deleted durin                                                                                                    | g fiscal year end                                                                                                    | ing on 12/31                                                                                          | /2013                                                                                                    |                                                                                                    |                                                                                                    |                                                                                                    |                                                     |                                                            |
| Contracts as of 12/31                                                                                                    | /2013                                                                                                    |                                                                                                    | 0                                                                                                    |                                                                                                    | 0                                                                                                    |                                                                                                    |                                                     |                                                            |
| ertificate Holder's S                                                                                                    | eparate Reserv                                                                                                    | e Fund Re                                                                                             | quirement                                                                                                    |                                                                                                    |                                                                                                    |                                                                                                    |                                                     |                                                            |
| 1. Balance of s                                                                                                    | eparate reserve                                                                                                    | fund that inc                                                                                         | cludes Washingto                                                                                                    | n State annuitants                                                                                                    | as of your F                                                                                           | YE (Must match Se                                                                                                    | parate Reserve                                      | Fund Account Detail                                        |
| total below)                                                                                                    |                                                                                                    |                                                                                                    |                                                                                                    |                                                                                                    |                                                                                                    |                                                                                                    |                                                     |                                                            |
|                                                                                                    |                                                                                                    |                                                                                                    |                                                                                                    |                                                                                                    |                                                                                                    |                                                                                                    |                                                     | \$0.00                                                     |
| 2. Total reserv                                                                                                    | e calculation as c                                                                                                    | of your FYE                                                                                           | per Actuarial C                                                                                                    | ertification in acco                                                                                                    | ordance with F                                                                                         | CW 48.38.020(3)(a) an                                                                                                    | d (b) - this amour                                  | nt does not include the                                    |
| 10% surplus re                                                                                                    | quired by RCW 4                                                                                                    | 18.38.020(3)                                                                                          | (c).                                                                                                    |                                                                                                    |                                                                                                    |                                                                                                    |                                                     |                                                            |
|                                                                                                    |                                                                                                    |                                                                                                    |                                                                                                    |                                                                                                    |                                                                                                    |                                                                                                    |                                                     | \$0.0                                                      |
| 3. Total separa                                                                                                    | te reserve fund r                                                                                                    | equirement                                                                                            | per RCW 48.38.0                                                                                                    | 020(3) – includes                                                                                                    | 10% surplus r                                                                                          | equired by RCW 48.38.                                                                                                    | 020(3)(c).                                          |                                                            |
|                                                                                                    |                                                                                                    |                                                                                                    |                                                                                                    |                                                                                                    |                                                                                                    |                                                                                                    |                                                     | \$0.00                                                     |
|                                                                                                    |                                                                                                    |                                                                                                    |                                                                                                    |                                                                                                    |                                                                                                    |                                                                                                    |                                                     | Sufficient                                                 |
| 4. Has the Certificate                                                                                                    | Holder issued an                                                                                                    | nuity contra                                                                                          | cts not covered w                                                                                                    | vithin the Actuaria                                                                                                    | Certification?                                                                                         | •                                                                                                    |                                                     |                                                            |
| Yes                                                                                                    |                                                                                                    |                                                                                                    |                                                                                                    |                                                                                                    |                                                                                                    |                                                                                                    |                                                     |                                                            |
|                                                                                                    |                                                                                                    |                                                                                                    |                                                                                                    |                                                                                                    |                                                                                                    |                                                                                                    |                                                     |                                                            |
| O No                                                                                                    |                                                                                                    |                                                                                                    |                                                                                                    |                                                                                                    |                                                                                                    |                                                                                                    |                                                     |                                                            |
| <ul> <li>No</li> <li>5. Has your Organizat</li> </ul>                                                                                                    | ion purchased a                                                                                                    | commercial                                                                                            | annuity to satisfy                                                                                                    | all or part of the                                                                                                    | separate ann                                                                                           | uity reserve fund requir                                                                                                    | ement, as specifie                                  | d under RCW 48.38.020                                      |
| <ul> <li>No</li> <li>5. Has your Organizat</li> <li>(5)?</li> <li>Yes</li> </ul>                                                                                                    | ion purchased a                                                                                                    | commercial                                                                                            | annuity to satisfy                                                                                                    | all or part of the                                                                                                    | separate anni                                                                                          | uity reserve fund requir                                                                                                    | ement, as specifie                                  | d under RCW 48.38.020                                      |
| <ul> <li>No</li> <li>5. Has your Organizat<br/>(5)?</li> <li>○ Yes</li> <li>○ No</li> </ul>                                                                                                    | ion purchased a                                                                                                    | commercial                                                                                            | annuity to satisfy                                                                                                    | r all or part of the                                                                                                    | separate anni                                                                                          | uity reserve fund requir                                                                                                    | ement, as specifie                                  | d under RCW 48.38.020                                      |
| <ul> <li>No</li> <li>5. Has your Organizat</li> <li>(5)?</li> <li>○ Yes</li> <li>○ No</li> </ul>                                                                                                    | ion purchased a                                                                                                    | commercial                                                                                            | annuity to satisfy                                                                                                    | r all or part of the                                                                                                    | separate anni                                                                                          | uity reserve fund requir                                                                                                    | ement, as specifie                                  | d under RCW 48.38.020                                      |
| <ul> <li>No</li> <li>5. Has your Organizat<br/>(5)?</li> <li>Yes</li> <li>No</li> <li>Separate Reserve Fu</li> </ul>                                                                                                    | nd Account Det                                                                                                    | commercial                                                                                            | annuity to satisfy                                                                                                    | all or part of the                                                                                                    | separate anni                                                                                          | uity reserve fund requir                                                                                                    | ement, as specifie                                  | d under RCW 48.38.020                                      |
| <ul> <li>No</li> <li>5. Has your Organizat<br/>(5)?</li> <li>Yes</li> <li>No</li> <li>Ceparate Reserve Fu</li> <li>Do you have bank/bro</li> <li>Yes</li> </ul>                                                                                                    | tion purchased a<br>nd Account Det<br>okerage accounts                                                                                       | commercial<br>ail<br>s that make                                                                      | annuity to satisfy<br>up your Separate                                                                                                    | all or part of the                                                                                                    | separate anni                                                                                          | uity reserve fund requir                                                                                                    | ement, as specifie                                  | d under RCW 48.38.020                                      |
| <ul> <li>No</li> <li>5. Has your Organizat<br/>(5)?</li> <li>Yes</li> <li>No</li> <li>No</li> <li>Separate Reserve Fu</li> <li>Do you have bank/bro</li> <li>Yes</li> <li>No</li> </ul>                                                                                                    | tion purchased a<br>nd Account Det<br>okerage accounts                                                                                       | commercial<br>ail<br>: that make                                                                      | annuity to satisfy<br>up your Separate                                                                                                    | all or part of the                                                                                                    | separate anni                                                                                          | uity reserve fund requir                                                                                                    | ement, as specifie                                  | d under RCW 48.38.020                                      |
| <ul> <li>No</li> <li>5. Has your Organizat<br/>(5)?</li> <li>Yes</li> <li>No</li> <li>Reparate Reserve Fu</li> <li>Do you have bank/bro</li> <li>Yes</li> <li>No</li> </ul>                                                                                                    | ion purchased a<br>nd Account Det<br>okerage accounts                                                                                        | commercial<br>ail<br>: that make                                                                      | annuity to satisfy<br>up your Separate                                                                                                    | all or part of the                                                                                                    | separate anni                                                                                          | uity reserve fund requir                                                                                                    | ement, as specifie                                  | d under RCW 48.38.020                                      |
| <ul> <li>No</li> <li>5. Has your Organizat<br/>(5)?</li> <li>Yes</li> <li>No</li> <li>Separate Reserve Fu</li> <li>Do you have bank/bro</li> <li>Yes</li> <li>No</li> </ul>                                                                                                    | tion purchased a<br>Ind Account Def<br>Okerage accounts                                                                                      | commercial<br>ail<br>: that make                                                                      | annuity to satisfy<br>up your Separate                                                                                                    | Reserve Fund?                                                                                                    | separate anni                                                                                          | uity reserve fund requir                                                                                                    | ement, as specifie                                  | d under RCW 48.38.020                                      |
| <ul> <li>No</li> <li>5. Has your Organizat<br/>(5)?</li> <li>Yes</li> <li>No</li> <li>Areparate Reserve Fu</li> <li>Do you have bank/bro</li> <li>Yes</li> <li>No</li> </ul>                                                                                                    | ion purchased a<br>Ind Account Det<br>okerage accounts<br>ance of separate                                                                   | commercial<br>ail<br>: that make<br>reserve fur                                                       | annuity to satisfy<br>up your Separate<br>Id on Line 1 in Ce                                                                                       | Reserve Fund?<br>Total of Separa                                                                                                    | separate anni<br>ate Reserve<br>Separate Rese                                                          | uity reserve fund requir<br>Fund Account Detail<br>erve Fund Requirement                                                                                   | ement, as specifie                                  | d under RCW 48.38.020                                      |
| <ul> <li>No</li> <li>5. Has your Organizat<br/>(5)?</li> <li>Yes</li> <li>No</li> <li>Separate Reserve Fu</li> <li>Do you have bank/bro</li> <li>Yes</li> <li>No</li> <li>(Total must match bal</li> <li>Total CGA Liability as</li> </ul>                                                                                                    | ion purchased a<br><u>nd Account Det</u><br>okerage accounts<br>ance of separate<br>stated on Certific                                       | ail<br>that make<br>reserve fur                                                                       | annuity to satisfy<br>up your Separate<br>Id on Line 1 in Ce                                                                                       | all or part of the<br>Reserve Fund?<br>Total of Separ.<br>Artificate Holder's states of its fiscal vest                                 | separate anni<br>ate Reserve<br>Separate Rese<br>ar-end. (This i                                       | uity reserve fund requir<br>Fund Account Detail<br>erve Fund Requirement<br>s the liability for issued                                                     | ement, as specifie                                  | sd under RCW 48.38.020                                     |
| <ul> <li>No</li> <li>5. Has your Organizat<br/>(5)?</li> <li>Yes</li> <li>No</li> <li>Separate Reserve Fu</li> <li>Do you have bank/bru</li> <li>Yes</li> <li>No</li> <li>(Total must match bal</li> <li>Total CGA Liability as<br/>calculated in accordar</li> </ul>                                                                                       | ion purchased a<br><u>ind Account Det</u><br>okerage accounts<br>ance of separate<br>stated on Certific<br>ice with Generally                | ail<br>that make<br>reserve fur<br>cate Holder's<br>y Accepted /                                      | annuity to satisfy<br>up your Separate<br>of on Line 1 in Ce<br>s Financial Books<br>Accounting Princip                                            | Reserve Fund?<br>Total of Separ.<br>as of its fiscal yea                                                                                | separate anni<br>ate Reserve<br>Separate Rese<br>ar-end. (This i                                       | uity reserve fund requir<br>Fund Account Detail<br>Prve Fund Requirement<br>s the liability for issued                                                     | ement, as specifie<br>section.)                     | sd under RCW 48.38.020                                     |
| <ul> <li>No</li> <li>5. Has your Organizat<br/>(5)?</li> <li>Yes</li> <li>No</li> <li>Parate Reserve Fu</li> <li>Do you have bank/bro</li> <li>Yes</li> <li>No</li> <li>(Total must match bal</li> <li>(Total must match bal</li> <li>Cotal CGA Liability as<br/>calculated in accordar</li> <li>Please enter the name<br/>a separate reserve fu</li> </ul> | nd Account Det<br>okerage accounts<br>ance of separate<br>stated on Certific<br>ce with Generally<br>a of the Officer re<br>nd in accordance | ail<br>ail<br>that make<br>reserve fur<br>cate Holder's<br>Accepted /<br>esponsible for<br>with RCW 4 | annuity to satisfy<br>up your Separate<br>ad on Line 1 in Ce<br>s Financial Books<br>Accounting Princip<br>or the separate re<br>8.38.020 at the f | all or part of the<br>Reserve Fund?<br>Total of Separa<br>as of its fiscal yea<br>oles.)<br>eserve fund. This j<br>inancial institution | separate anni<br>ate Reserve<br>Separate Rese<br>ar-end. (This i<br>person is resp<br>((s) listed abov | uity reserve fund requir<br>Fund Account Detail<br>erve Fund Requirement<br>s the liability for issued<br>onsible for ensuring the<br>/e as of 12/31/2013. | ement, as specifie<br>section.)<br>stated amount of | d under RCW 48.38.020<br>\$0.00<br>funds were deposited in |

#### **Flexible Format**

Click a radio button to mark your response. Certain responses may ask for more information or documents.

For example, if you answer Yes in General Interrogatory #1A, a box will appear asking you to explain further. Click in that box to type your explanation.

| General Interrogatories                                          |
|------------------------------------------------------------------|
| 1. Since the previous Annual Report, has there been any:         |
| A. Change to your legal status?                                  |
| Yes                                                              |
| O No                                                             |
| B. Change in capital structure or ownership?                     |
| O Yes                                                            |
| © No                                                             |
| C. Change in management control?                                 |
| O Yes                                                            |
| ◎ No                                                             |
| D. Infraction or regulatory activity relating to gift annuities? |
| 🔘 Yes                                                            |
| © No                                                             |
|                                                                  |
| riease Explain:                                                  |
|                                                                  |

## **General Interrogatories**

#### General Interrogatory #1 — Changes

Please note that only one explanation box appears for Interrogatory #1. Therefore, if you answer Yes more than once, you must type your responses for each Yes answer in the single *Please Explain* box.

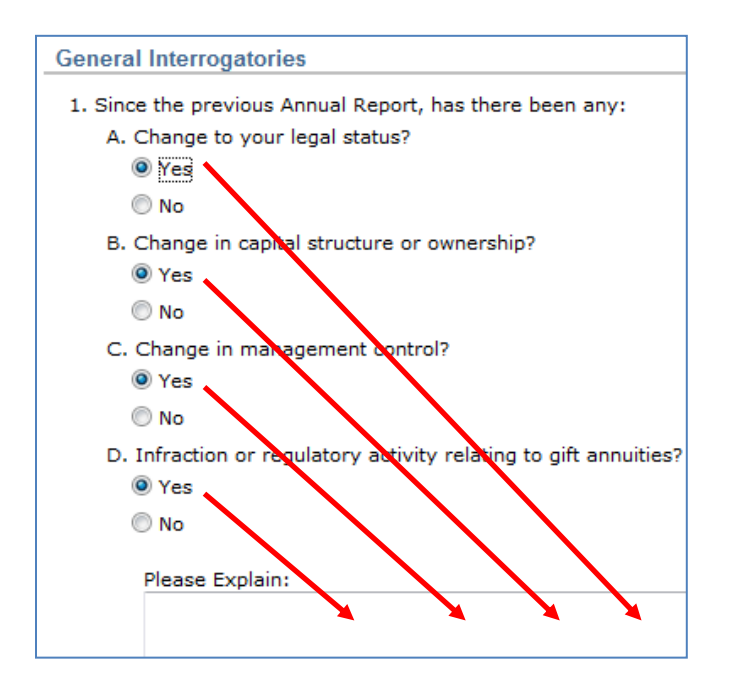

#### General Interrogatory #2 — Annuity Contract Changes

If any annuity contracts are left out of the Annual Report, you will need to explain the circumstances.

| 2. Have all the annuity contracts issued or terminated during the fiscal year covered by this Annual Report been reported and accounted  © Yes | for in this Annual Report? |
|----------------------------------------------------------------------------------------------------|----------------------------|
| No                                                                                                    |                            |
| Please Explain:                                                                                                    | *                          |
|                                                                                                    |                            |
|                                                                                                    | More                       |

## General Interrogatory #3 — Reserve Fund

Ē

These interrogatories ask about your separate annuity reserve fund compliance.

| 1 Yes                                                  |          |
|--------------------------------------------------------|----------|
| No                                                     |          |
| Please Explain:                                        |          |
|                                                        | <u>^</u> |
|                                                        |          |
|                                                        | - M      |
| Invested prudently as required by RCW 48.38.020(2)(b)? |          |
| e Yes                                                  |          |
| © NO                                                   |          |
| Please Explain:                                        |          |
|                                                        | A        |
|                                                        |          |
|                                                        | ÷        |
| Sufficiently funded as required by RCW 48.38.020(3)?   |          |
| 🔘 Yes                                                  |          |
| No                                                     |          |
| Please Explain:                                        |          |
|                                                        | A        |
|                                                        |          |

#### General Interrogatory #4 — Investment officer

Enter the name of the investment officer, or the outside firm that is in charge of the fund.

| 4. Nam<br>of outsi | e of investment officer in charge of management of the Organ<br>de firm in charge of fund. | nization's separate annuity | reserve fund, i | including professional | l designation or li | icense, OR name |
|--------------------|--------------------------------------------------------------------------------------------|-----------------------------|-----------------|------------------------|---------------------|-----------------|
|                    | Milo Minderbinder Investments, Inc.                                                        |                             |                 |                        |                     |                 |

## **Financial Information**

Here, the Report asks whether the dollar amounts that you enter are in thousands. Also, indicate if the amounts are audited.

| Financial Information                                                                                                    |
|----------------------------------------------------------------------------------------------------|
| The Summary of Net Assets information must be presented as of the Organization's 2013 fiscal year end. The Statement of Income and Expenses must be presented for the fiscal year ending in 2013. |
| The information required in this section is for the Legal Entity holding the Certificate, and pertains to the entity as a whole, not just the separate annuity reserve fund.                      |
| 1. Are the dollars in the Certificate Holder's Summary of Net Assets and Statement of Income and Expenses stated in thousands?                                                                    |
| No                                                                                                    |
| 2. Has the data provided on this Annual Report been audited?                                                                                                    |
|                                                                                                    |
|                                                                                                    |
|                                                                                                    |

#### **Net Assets**

Enter the amount of unrestricted net assets, temporarily restricted net assets, and permanently restricted net assets. The form will sum those three for you.

In addition, you must confirm whether the unrestricted net assets were at least \$500,000 at all times during the year. If unrestricted net assets were below \$500,000, you must explain the circumstances.

|                  | Unrestricted          | Temporarily Restricted      | Permanently Restricted           | Total Net Assets              |                                    |
|------------------|-----------------------|-----------------------------|----------------------------------|-------------------------------|------------------------------------|
| Net Assets       | \$1,312,587           | \$15,730                    | \$5,625                          | \$1,333,942                   |                                    |
| Did your organiz | ation have and mainta | ain minimum unrestricted ne | t assets of \$500,000 as require | ed by RCW 48.38.010(6) at all | times during the period covered by |
| this Annual Repo | rt?                   |                             |                                  |                               |                                    |
| Ves              |                       |                             |                                  |                               |                                    |
| NG NG            |                       |                             |                                  |                               |                                    |
| Please Ex        | oplain:               |                             |                                  |                               |                                    |
|                  |                       |                             |                                  |                               | *                                  |
|                  |                       |                             |                                  |                               |                                    |
|                  |                       |                             |                                  |                               |                                    |
|                  |                       |                             |                                  |                               |                                    |

### Net Income

Enter your income and expense figures. The form will calculate the totals and the net income.

| Certificate Holder's | Statement of Income an    | d Expenses for the year e       | nding (your fiscal year end) |                           |
|----------------------|---------------------------|---------------------------------|------------------------------|---------------------------|
| Income               | Unrestricted<br>\$130,018 | Temporarily Restricted<br>\$256 | Permanently Restricted       | <b>Total</b><br>\$130,274 |
| Expenses             | \$12,980                  | \$0                             | \$0                          | \$12,980                  |
| Net Income (Loss)    | \$117,038                 | \$256                           | \$0                          | \$117,294                 |

## Annuity Contracts — Listing

If you have any annuity contracts in force with Washington residents, you must upload a listing of them. Please do not include annuities issued to residents of other states in that list.

The listing must include: the agreement number; name, age, and gender of the annuitant; date of issue; type of annuity; annual payment; payment interval; table and rate of interest used; and the end-of-the-year reserve.

| Summary   | of Annuity Contracts                                                                                                    |
|-----------|----------------------------------------------------------------------------------------------------|
| Do you ha | ve Washington annuity contracts in force?                                                                                                    |
| Yes       |                                                                                                    |
| 🔘 No      |                                                                                                    |
|           | Attach a listing of all Washington annuity contracts. (The listing should be for annuity contracts issued to Washington State residents only, and should not include annuities issued to residents of other states.) (0) Documents |

## Annuity Contracts — Count

Enter the contracts as stated in your prior year Annual Report. List the number added and deleted during the year. The form will calculate the year-end balance.

If you only have Washington annuitants, the Total column will equal the Washington Only column.

|                                                 | Total | Washington Only |
|-------------------------------------------------|-------|-----------------|
| Contracts as of prior FYE                       | 56    | 14              |
| Number added during fiscal year ending on FYE   | 3     | 0               |
| Number deleted during fiscal year ending on FYE | 2     | 1               |
| Contracts as of current FYE                     | 57    | 13              |

## How to fill out the OIC Charitable Gift Annuity Annual Report (Page 1)

## Separate Reserve Fund Calculation

Enter the balance of the reserve fund for Washington annuitants. Then enter the reserves from your Actuarial Certification. The form will calculate the reserve fund requirement and show you whether the reserve fund is sufficient or deficient.

| ertificate Holder's Separate Reserve Fund Requirement                               |           |                                                               |
|-------------------------------------------------------------------------------------|-----------|---------------------------------------------------------------|
| 1. Balance of separate reserve fund that includes Washington State annuitants as of | FYE       | . (Must match Separate Reserve Fund Account Detail            |
| total below)                                                                        |           |                                                               |
|                                                                                     |           | \$300,740.00                                                  |
| 2. Total reserve calculation as of FYE per Actuarial Certification in accordance    | e with RO | CW 48.38.020(3)(a) and (b) - this amount does not include the |
| 10% surplus required by RCW 48.38.020(3)(c).                                        |           |                                                               |
|                                                                                     |           | \$260,501.00                                                  |
| 3. Total separate reserve fund requirement per PCW 48-38-020(3) – includes 10% su   | irplus re | quired by RCW 48 38 020(3)(c)                                 |
| 5. Total separate reserve fund requirement per Kew 40.50.020(5) - meldues 10 / 8 30 |           |                                                               |
|                                                                                     |           | \$286,551.00                                                  |

If your reserve fund is deficient, and you've cured the deficiency after your FYE, upload the document that confirms the new balance.

| 1. Balance of separate reserve fund that includes Washington State annuitants as of PTE . (Must match Separate total below)                                                                                                    | Reserve Fund Account D      |
|----------------------------------------------------------------------------------------------------|-----------------------------|
|                                                                                                    | \$300                       |
| 2. Total reserve calculation as of : FYE 3 per Actuarial Certification in accordance with RCW 48.38.020(3)(a) and (b) - t                                                                                                    | his amount does not include |
| 10% surplus required by RCW 48.38.020(3)(c).                                                                                                    |                             |
|                                                                                                    | \$275                       |
|                                                                                                    |                             |
| 3. Total senarate reserve fund requirement per PCW 48.38.020(3) - includes 10% surplus required by PCW 48.38.020(3)((3)(3))                                                                                                    | -)                          |
| 3. Total separate reserve fund requirement per RCW 48.38.020(3) - includes 10% surplus required by RCW 48.38.020(3)(                                                                                                    | c).                         |
| 3. Total separate reserve fund requirement per RCW 48.38.020(3) - includes 10% surplus required by RCW 48.38.020(3)(                                                                                                    | c).                         |
| 3. Total separate reserve fund requirement per RCW 48.38.020(3) – includes 10% surplus required by RCW 48.38.020(3)(                                                                                                    | :).<br>(\$303)<br>Deficie   |
| 3. Total separate reserve fund requirement per RCW 48.38.020(3) – includes 10% surplus required by RCW 48.38.020(3)(<br>The Separate Reserve Fund is Deficient. If you were able to cure the deficiency after your fiscal year end, attach a bank or brokerage account statement(s) showing the new sufficient balance. | e).<br>San<br>Defic         |

If you've issued annuity contracts that aren't in your Actuarial Certification, you must explain why. We don't need a copy of those documents—just an explanation.

| 4. Has ti<br>Ye | <ol> <li>Has the Certificate Holder issued annuity contracts not covered within the Actuarial Certification?</li> <li>Yes</li> </ol> |  |  |  |  |  |
|-----------------|----------------------------------------------------------------------------------------------------|--|--|--|--|--|
| 🔘 No            |                                                                                                    |  |  |  |  |  |
|                 | Please Explain:                                                                                                    |  |  |  |  |  |
|                 | We issued 78 gift annuity contracts to residents of California, and the present value of those contracts is \$2,508,141.             |  |  |  |  |  |

## **Commercial Annuities**

If you bought a commercial annuity to satisfy the separate annuity reserve fund requirement, explain those circumstances here (if you haven't, answer "No" and skip ahead to the next section).

| 5. Has your Organization purchased a commercial annuity to satisfy all or part of the separate annuity reserve fund requirement, as specified under RCW 48.38.020 (5)? |               |  |  |
|----------------------------------------------------------------------------------------------------|---------------|--|--|
| Yes                                                                                                    |               |  |  |
| © No                                                                                                    |               |  |  |
| Please explain and provide the dates that the annuity contracts were submitted to our office.                                                                          |               |  |  |
| Six Washington annuities were reinsured with Tappa Kegga Insurance Company. We filed those contracts with the OIC on Janu<br>17, 2009.                                 | i <b>ry</b> 🔺 |  |  |
|                                                                                                    | More          |  |  |

If you haven't filed a copy of that commercial annuity contract with our office, please file it with your Annual Report.

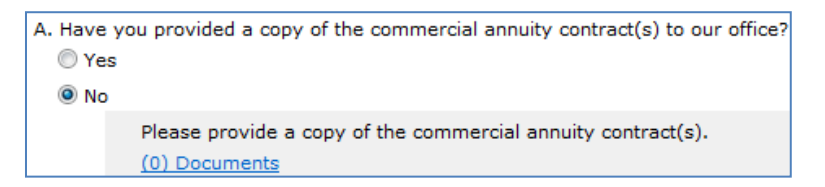

If your Actuarial Certification includes the reinsured annuities, please identify which annuities.

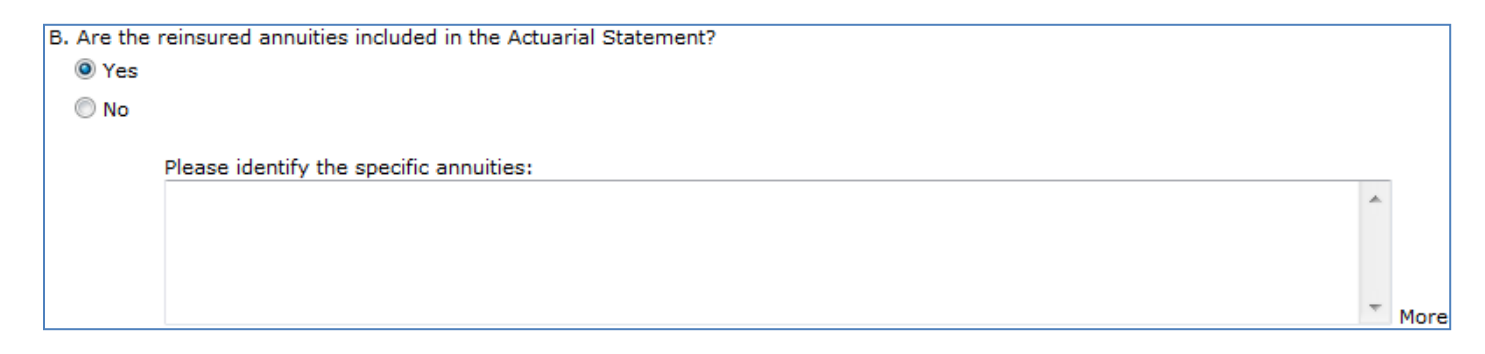

Further, if your company is taking credit for the reinsured annuities, show the credit in the calculation (the credit line does not display if you don't take credit).

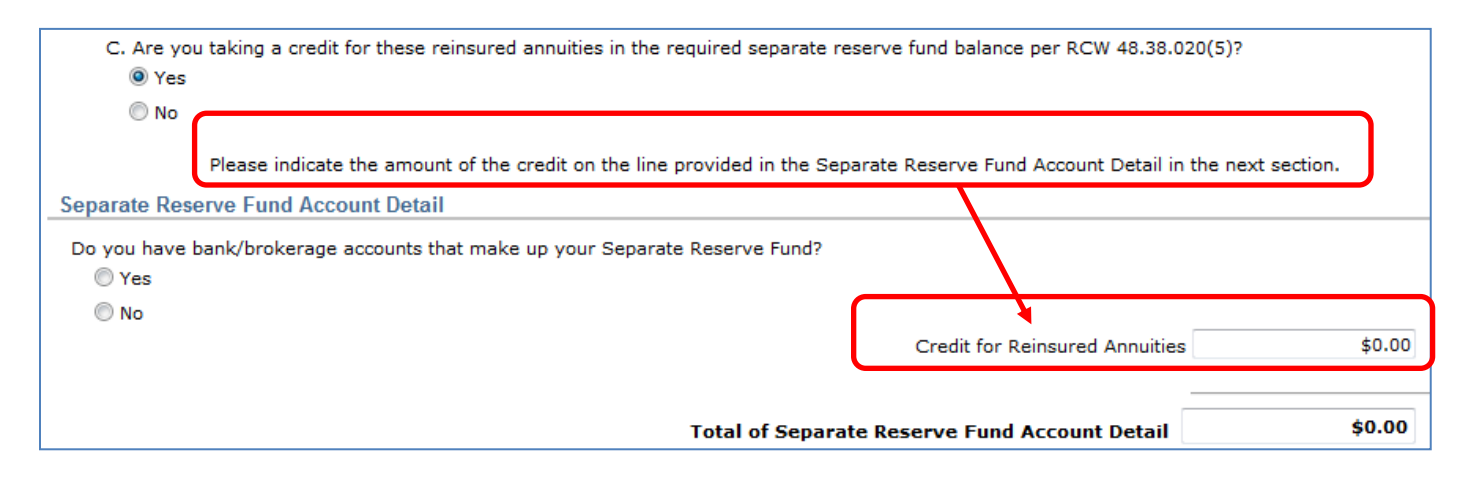

## **Separate Reserve Fund Account Details**

When your account is in a bank or brokerage firm, list that account(s) and its balance at FYE. Enter the bank/brokerage name, last four digits of the account number and the **market value** at FYE.

| Separate Reserve Fund Account Detail                     |                                                   |                                                                      |                    |
|----------------------------------------------------------|---------------------------------------------------|----------------------------------------------------------------------|--------------------|
| Do you have bank/brokerage                               | accounts that make up your Separate Reserve Fu    | nd?                                                                  |                    |
| Please provide a copy<br>(0) Documents                   | of bank/brokerage statements.                     |                                                                      |                    |
| List the account(s) that make referenced below as of FYE | in the separate reserve fund and the balance of t | hose account(s) as of <b>FYE</b> }. Include copies of all bank/broke | age statements     |
|                                                          |                                                   | Add                                                                  | Bank/Brokerage     |
| Bank/Brokerage                                           | Last 4 Digits of Account Number                   | Market Value at Fiscal Year-End                                      |                    |
|                                                          |                                                   | \$                                                                   | 0.00 <u>Delete</u> |
| Total of Bank/Brokerage Statements \$0.00                |                                                   |                                                                      |                    |

The market value that you enter must tie to the statement that you upload.

If you have more than one account to enter, click the *Add Bank/Brokerage* link. Each time you click the link, it will add an additional line.

|                        |                                 |                                    | Add Bank/Brokerage |
|------------------------|---------------------------------|------------------------------------|--------------------|
| Bank/Brokerage         | Last 4 Digits of Account Number | Market Value at Fiscal Year-I      | ind                |
| Big City National Bank | 5980                            |                                    | \$75,903.00 Delete |
|                        |                                 | Total of Bank/Brokerage Statements | \$75,903.00        |
|                        | Total of Separ                  | ate Reserve Fund Account Detail    | \$75,903.00        |

The form will calculate the total from the individual entries that you make.

|                          |                                 |                                 | Add Bank/    | <u>Brokerage</u> |
|--------------------------|---------------------------------|---------------------------------|--------------|------------------|
| Bank/Brokerage           | Last 4 Digits of Account Number | Market Value at Fiscal Year-End |              |                  |
| Big City National Bank   | 5980                            |                                 | \$75,903.00  | Delete           |
| QWERTY Investments, Ltd. | 0100                            |                                 | \$224,837.00 | Delete           |
|                          | Total of f                      | Bank/Brokerage Statements       | \$300,740.00 | >                |
|                          |                                 |                                 |              |                  |
|                          | Total of Separate Rese          | ve Fund Account Detail          | \$300,740.00 |                  |

Click the *Delete* link to remove an unneeded row.

-

| Add Bank/E               |                                 | ank/Brokerage                                   |                   |
|--------------------------|---------------------------------|-------------------------------------------------|-------------------|
| Bank/Brokerage           | Last 4 Digits of Account Number | Market Value at Fiscal Year-End                 |                   |
| Big City National Bank   | 5980                            | \$75,903                                        | .00 Delete        |
| QWERTY Investments, Ltd. | 0100                            | \$224,834                                       | .00 <u>Delete</u> |
|                          |                                 | \$0                                             | .00 <u>Delete</u> |
|                          |                                 | Total of Bank/Brokerage Statements \$300,737.00 |                   |

## How to fill out the OIC Charitable Gift Annuity Annual Report (Page 1)

When you've made all your entries, make sure that the Total Separate Reserve Fund Account Detail ties to Line 1 in your Certificate Holder's Separate Reserve Fund Requirement section. You will not be able to submit your Annual Report if they don't match.

| ificate Holder's Separate Reserve Fund Requirement   | nt                                                                                                    |
|------------------------------------------------------|----------------------------------------------------------------------------------------------------|
| 1. Balance of separate reserve fund that includes Wa | shington State annuitants as of 12/31/2013. (Must match Separate Reserve Fund Account Detail                                             |
| total below)                                         |                                                                                                    |
|                                                      | \$300,740.0                                                                                                    |
|                                                      |                                                                                                    |
|                                                      | Total of Separate Reserve Fund Account Detail \$300,737.00<br>Total must match Certificate Holder's Reserve Fund Requirement question #1 |

#### Now enter the total CGA liability that you recorded on your financial books at FYE.

| Total CGA Liability as stated on Certificate Holder's Financial Books as of its fiscal year-end. (This is the liability for issued annuities usually | \$245,400 |
|----------------------------------------------------------------------------------------------------|-----------|
| calculated in accordance with Generally Accepted Accounting Principles.)                                                                             |           |

Finally, identify the Officer responsible for the Separate Reserve Fund. This person must sign the Separate Reserve Fund Attestation.

| Please enter the name of the Officer responsible<br>a separate reserve fund in accordance with RCW | for the separate reserve fund. This person is responsible for ensuring the stated amount of funds were deposited in 48.38.020 at the financial institution(s) listed above as of 12/31/2013. |
|----------------------------------------------------------------------------------------------------|----------------------------------------------------------------------------------------------------|
| Archie Galloway                                                                                    |                                                                                                    |

That concludes the question-and-answer portion of the Annual Report. Now would be a good time to click the *Save* button to save your work.

| Print | Validate Filing |                     | Save     |           |            |
|-------|-----------------|---------------------|----------|-----------|------------|
|       |                 | The record has been | saved on | 2/13/2014 | 8:00:22 AM |

Next up: Attaching your supplements (Page 2).